## Printing Hardcopy Worksheet

- 1. Go to this URL to print your weekly game reporting worksheets. <u>https://officials.vahockey.com/pages/x-ice-directors/x-ice-scoring-worksheets/</u>
- 2. Select your rink and week number from the drop-down list to display your weekly scoresheet. Print this in landscape format and bring to the rink to record game results.

| ne day to record all game score<br>ets at the rink. | es. Once you have recorded  | all game results on the worksheet lea | ave the hard copy  | worksheet with the other |
|-----------------------------------------------------|-----------------------------|---------------------------------------|--------------------|--------------------------|
| iportant - Please use your mobil<br>Billerica       | le phone to take a snap sho | t of the completed worksheet as a ba  | ckup copy before l | eaving the rink.         |
| ✓ Billerica                                         | Time                        | Home                                  | Score              | Away                     |
| Phillips                                            | 7:00 AM                     | Newburyport M1                        |                    | Billerica M1             |
| Methuen                                             | 7:00 AM                     | Billerica M3                          |                    | Wilmington M3            |
| Chelmsford                                          | 8:00 AM                     | Crusaders Hockey M3                   |                    | Greater Lowell M3        |
| Pingree                                             |                             |                                       |                    |                          |

## Live Reporting of Game Results

Go to this url on your phone of computer <u>https://admin.vahockey.com/login</u> to login. You should have received an activation email and setup your login information.

1. Go to either Game Reporting or Mobile Reporting if you are on a phone or tablet.

| CALL THE STATE OF          | Mite Game Reporting |                                 |   |  |  |  |
|----------------------------|---------------------|---------------------------------|---|--|--|--|
| Mite Game Reporting        |                     |                                 |   |  |  |  |
| Mite Mobile Game Reporting | Instruction         | Instructions for Site Directors |   |  |  |  |
|                            | Site:               | Methuen                         | Ý |  |  |  |
|                            | Dates               | Select Date                     | ~ |  |  |  |

 Once logged into Mobile game reporting make sure the game displayed is the game you are trying to report. If it is not, use the "Next Game" or "Last Game" button to move ahead or back to the game you are reporting.

Important Note: Games in the future will not be displayed on the game reporting.